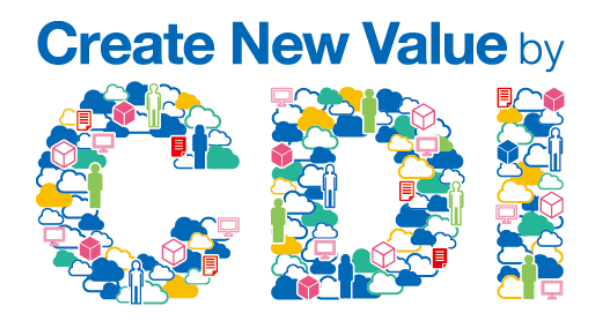

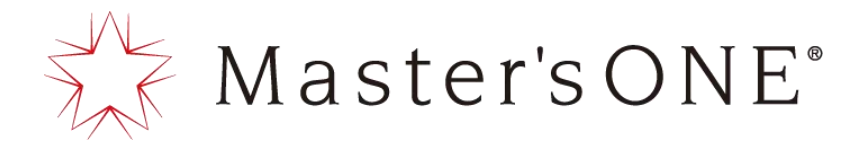

# セキュア・インターネットVPN-コラボレーション サービスポータル MANUAL

## Ver1.2

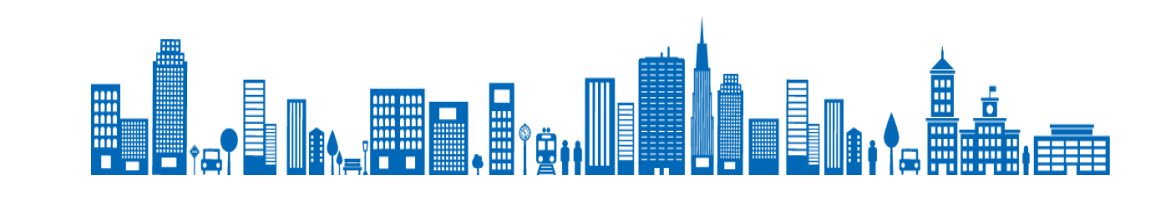

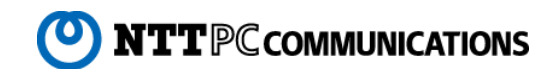

| 初期設定              |               |     | ファイル読み込みで拠点追加をする   | • • • • • • • | P15 |
|-------------------|---------------|-----|--------------------|---------------|-----|
| はじめにお読みください       | •••••         | Р3  | 回線工事の進捗状況を確認する     | •••••         | P16 |
| ポータルを利用するには       | •••••         | P 4 | 回線工事の各種調整を行う       | •••••         | P17 |
| サービスポータルにログインする   | •••••         | Р 5 | 新規オーダ内容変更のお申込みをする  | • • • • • • • | P18 |
| ログインパスワードを変更する    | •••••         | Ρ6  | 拠点名を変更する           |               |     |
| VPNを登録する          |               |     | 拠点名を変更する           | ••••••        | P19 |
| VPNを登録する          | •••••         | Ρ7  | 拠点を解約する            |               |     |
| VPNを管理する          |               |     | プランA(回線バンドル)       | • • • • • • • | P20 |
| VPN一覧を確認する        | •••••         | P 8 | プランB(回線アンバンドル)     | •••••         | P21 |
| 拠点を管理する           |               |     | オーダ(新規/解約)の取り下げをする |               |     |
| 拠点一覧を確認する         | •••••         | P 9 | オーダ(新規/解約)の取り下げをする | • • • • • • • | P22 |
| パラメータシートをダウンロードする | •••••         | P10 | 参考                 |               |     |
| 疎通確認をする           | •••••         | P11 | 提供条件(オーダー)         | • • • • • • • | P23 |
| 拠点を追加する           |               |     | サービス仕様・概要          | • • • • • • • | P24 |
| Web直接入力で拠点追加をする   | •••••         | P12 |                    |               |     |
| プランA(回線バンドル)      | • • • • • • • | P13 |                    |               |     |
| プランB(回線アンバンドル)    | • • • • • • • | P14 | <b>—</b>           |               |     |

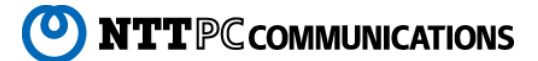

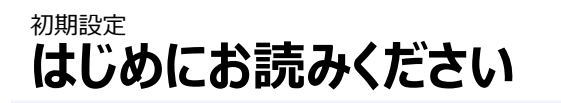

| APPENDES       2 (2000) 15 1 V 3 2 (2000) 15 4 1 2 2 (2000) 15 4 1 2 2 2 (2000) 15 4 1 2 2 2 2 2 2 2 2 2 2 2 2 2 2 2 2 2 2                                                                                                    | - → C A 保護されていない通信   10. |        |                       |                   |                               |                                                                                                    |                                       |            |        |              |    |       | ☆ 🖬 Θ          |
|----------------------------------------------------------------------------------------------------|--------------------------|--------|-----------------------|-------------------|-------------------------------|----------------------------------------------------------------------------------------------------|---------------------------------------|------------|--------|--------------|----|-------|----------------|
| 健康の目 ・ 記載者行任用 ・ 認知名       健康の一覧         1       ・ 予格点         1       ・ 予格点         1       ・ 作名本         1       ・ 作名本         1       ・ 作名         1       ・ 作名本         1       ・ 作名本         1       ・ 作名本         1       ・ 作名本         1       ・ 作名本         1       ・ 作名         1       ・ ・ ・ ・ ・ ・ ・ ・ ・ ・ ・ ・ ・ ・ ・ ・ ・ ・ ・                                                                                                    |                          |        |                       |                   | one19001:5 I VI               | ;木外部接続时版用                                                                                                    | BVPN#2 ご和田                            | 目に擦して 故障切り | 分けマニュア | 96 - AC      |    |       |                |
| 地 点 中 、 、 、 、 、 、 、 、 、 、 、 、 、 、 、 、 、 、                                                                                                    | • 保守醫弓 ◎ 設置場所住所 ◎ 拠点名    | 440 J- | Ф. 16                 |                   |                               |                                                                                                    |                                       |            |        |              |    |       |                |
|                                                                                                    | 建筑条件                     | 投票     | の一覧<br><sup>447</sup> |                   |                               |                                                                                                    |                                       |            |        |              |    |       |                |
| VPN 近 P         回 ngo-0aa7002         地点名         東京都市区町村         ビリ・・・         ブランム         共有型         英道水ーダー中         詳細         英道 加川         詳細           認知信管理                                                                                                    |                          | ext 0  | 保守器号                  | 制点名               | 設置場所住所                        | プラン 🕷                                                                                                    | 収容GWタイプ                               | ステータス      |        | オーダーの        | 段件 | 開建後の日 | ₽.fT           |
| WH-E         Unit         Unit         <                                                                                                    | ■ VPN選択                  |        | ngs-i0aa7002          | 现点名               | 東京都市区町村 ビル・・・                 | プランム                                                                                                    | 共有型                                   | 関連オーダー中    | 詳細     | <b>柴東</b> R  | 9  | 58 I  | C/) 19.8       |
| 調点管理       ngs-0aa7003<                                                                                                    |                          |        |                       |                   |                               |                                                                                                    |                                       |            |        |              |    |       | 1994           |
| 成点の新規開通         ngs40a27004         税点名3         発見新命区町村 ビル・・・ ブラン8         共有型         発達オーダー中         目社         変更         加速         通道           放点の新規開通         1         ngs40a27004         税点名3         東見新市区町村 ビル・・・         ブラン8         共有型         発達オーダー中         目社         変更         加速         通道         通道         1         次                                                                                                    | ■ 拠点管理                   | 0      | ngs-i0aa7003          | 拠点名2              | 埼玉県市区町村2 ビ・・・                 | プランA                                                                                                    | 共有型                                   | 関連オーダー中    | 1816   | <b>宏東</b> 82 | 59 | 安見 1  | (p) 決選<br>補助   |
| 新成熟品質量のなわれる。         取ges/apa/2005         技術名為あため、東京都市区町村 ビル・・・・ プランム 共有型         発達オーダー中         詳細         注意         注意 <td>また-5ks<br/>ア 抑白の新規関連</td> <td>0</td> <td>ngs-i0aa7004</td> <td>模点名 3</td> <td>東京都市区町村 ビル・・・</td> <td>ブランB</td> <td>共有型</td> <td>関連オーダー中</td> <td>詳細</td> <td>2<b>2</b></td> <td>94</td> <td>2E 1</td> <td>010 014<br/>010</td>                      | また-5ks<br>ア 抑白の新規関連      | 0      | ngs-i0aa7004          | 模点名 3             | 東京都市区町村 ビル・・・                 | ブランB                                                                                                    | 共有型                                   | 関連オーダー中    | 詳細     | 2 <b>2</b>   | 94 | 2E 1  | 010 014<br>010 |
| はの定     「プロファイルを新     4件中1から4まで表示     イロークアウト     「パワスークシード曲     「パワスークシード曲     「パワスークシート曲     「パワスークシート曲     「パワスークシート曲     「パワスークシート曲     「パワスークシート曲     「パワスークシート曲     「パワスークシート曲     「パワスークシート曲     「パワスークシート曲     「パワスークシート曲     「パワスークシート曲     「パワスークシート曲     「パワスークシートーーーーーーーーーーーーーーーーーーーーーーーーーーーーーーーーーー | 新規制点間道のお申込               |        | ngs-i0aa7005          | 拠点名あああ            | 東京都市区町村 ビル・・・                 | ブランム                                                                                                    | 共有型                                   | 関連オーダー中    | 1218   | 28 5         |    | 28 1  | 645 R.B.       |
| プロファイルを当         4件中1 から4まで表示         第         1         次           ・ログアウト         (パフメージン・旧目)         (パフメージン・旧目)         (パフメージン・旧目)                                                                                                    | チ設定                      |        |                       |                   |                               |                                                                                                    |                                       |            |        |              |    |       | 982            |
| - ログアウト<br>パラメータシート#                                                                                                    | プロファイル更新                 | 4件中1   | から4まで表示               |                   |                               |                                                                                                    |                                       |            |        |              |    |       | 前1次            |
|                                                                                                    | ● ログアウト                  | _      |                       |                   |                               |                                                                                                    |                                       |            |        |              |    |       | 100 1 20 1 100 |
| 07791-                                                                                                    | DØ201-                   |        |                       |                   |                               |                                                                                                    |                                       |            |        |              |    | 0     | //JX-JJ-1907   |
|                                                                                                    |                          |        |                       |                   |                               |                                                                                                    |                                       |            |        |              |    |       |                |
|                                                                                                    |                          |        |                       |                   |                               |                                                                                                    |                                       |            |        |              |    |       |                |
|                                                                                                    |                          |        |                       |                   |                               |                                                                                                    |                                       |            |        |              |    |       |                |
|                                                                                                    |                          |        |                       |                   |                               |                                                                                                    |                                       |            |        |              |    |       |                |
|                                                                                                    |                          |        |                       |                   |                               |                                                                                                    |                                       |            |        |              |    |       |                |
|                                                                                                    |                          |        |                       |                   |                               |                                                                                                    |                                       |            |        |              |    |       |                |
|                                                                                                    |                          |        |                       |                   |                               |                                                                                                    |                                       |            |        |              |    |       |                |
|                                                                                                    |                          |        |                       | d Destallation of | NA MAR -TEL PANIN             |                                                                                                    |                                       |            |        |              |    |       |                |
|                                                                                                    |                          |        | 4/1-1/                | ヘーンに記録する 会        | tion month J J J J P M & C la | CONTRACTOR OF A CONTRACTOR OF A CONTRACTOR OF A CONTRACTOR OF A CONTRACTOR OF A CONTRACTOR OF A CONTRACTOR OF A | DESCRIPTION OF THE OWNER OF THE OWNER |            |        |              |    |       |                |

#### このポータルでなにができるの?

- VPNの登録が可能になります。
- お客さまご契約のVPNが見れます。
- 拠点一覧が確認できます。
- ・ **拠点の追加/解約等の各種お申込み**が可能になります。
- ・ 最新のオーダ状況が確認できます。
- パラメータシートがダウンロードできます。
- ・開通済み拠点へPing疎通確認できます。

#### 【対応オーダー】

- ・新規VPN登録のお申込み
- ・新規拠点のお申込み
- ・ 拠点名変更のお申込み
- ・ 拠点解約のお申込み
- 各種(新規/解約)オーダーの**取り下げ**
- 新規オーダー内容変更のお申込み

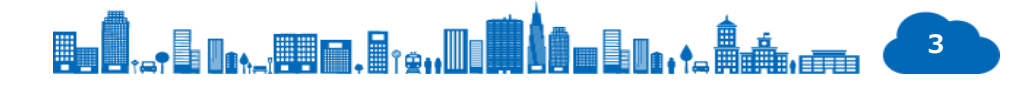

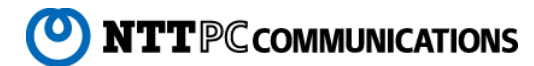

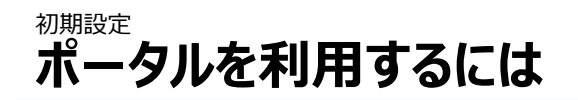

#### このポータルを利用していただくために、以下の作業をお願い致します。

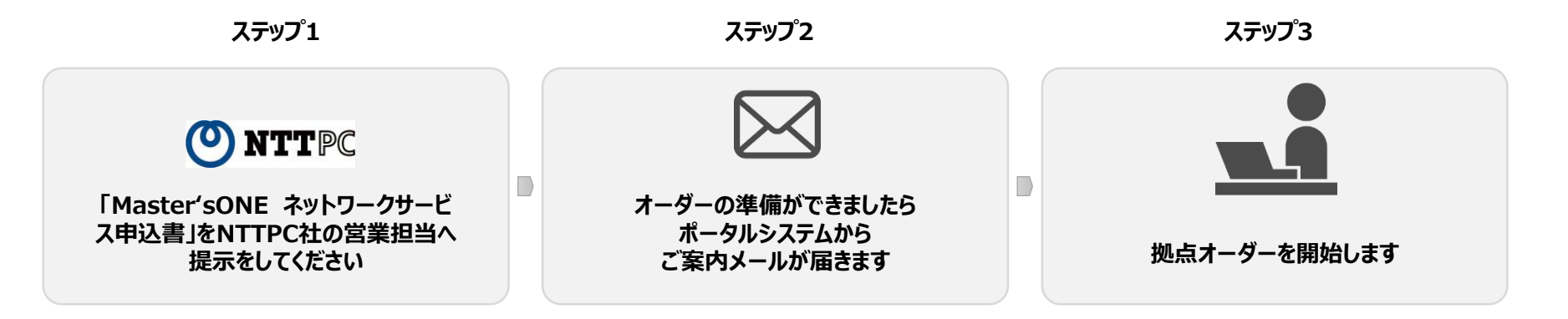

#### ご案内メールの内容

#### 件名: セキュア・インターネットVPN-コラボレーションからのお知らせ

URL,ログインID,初期パスワードをご案内いたします。

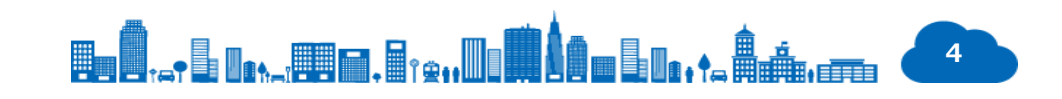

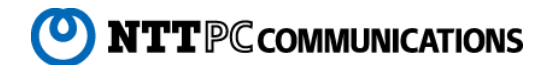

初期設定 サービスポータルにログインする

| <ul> <li>۵ ۵۶ × +</li> </ul> |                                                                       | - | - C | э : | × |
|------------------------------|-----------------------------------------------------------------------|---|-----|-----|---|
| ← → C ▲ 保護されていない通信   1       |                                                                       | ☆ | S   | θ   | : |
|                              | ご利用に際して                                                               |   |     |     |   |
|                              |                                                                       |   |     |     |   |
|                              |                                                                       |   |     |     |   |
|                              |                                                                       |   |     |     |   |
|                              |                                                                       |   |     |     |   |
|                              |                                                                       |   |     |     |   |
|                              | Login                                                                 |   |     |     |   |
|                              | Login                                                                 |   |     |     |   |
|                              | セキュア・インターネット<br>VPN-コラボレーション サービスポータル                                 |   |     |     |   |
|                              | Login ID                                                              |   |     |     |   |
|                              | Descuyord                                                             |   |     |     |   |
|                              | rasswoiu                                                              |   |     |     |   |
|                              |                                                                       |   |     |     |   |
|                              |                                                                       |   |     |     |   |
|                              |                                                                       |   |     |     |   |
|                              |                                                                       |   |     |     |   |
|                              |                                                                       |   |     |     |   |
|                              |                                                                       |   |     |     |   |
| 本ホームページに記                    | 2表する会社名、商品名、ブランド名などは、名社の商号、登録商標、または商標です。                              |   |     |     |   |
| Cop                          | right © 2019 NTT PC Communications Incorporated, All Rights Reserved. |   |     |     |   |

Master'sONE ネットワーク申込書が受領されている必要があります。

【手順】

Login ID

Password

:代理店コード

: パスワード

を入力することでログインすることができます。

※初回ログイン時はパスワードを変更する必要があります。 パスワード変更は「パスワードを変更する」(P6)を参照願います。

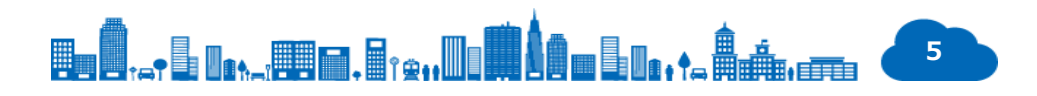

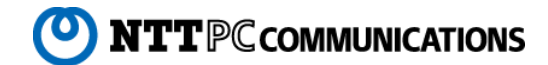

<sup>初期設定</sup> ログインパスワードを変更する

| <ul> <li>ブロファイル更新 × +</li> </ul>                                                                                                    |                                                                                                    | - 🗆 ×                           | [冬件]                                                                                                    |
|----------------------------------------------------------------------------------------------------|----------------------------------------------------------------------------------------------------|---------------------------------|----------------------------------------------------------------------------------------------------|
| ← → C ▲ 保護されていない通信   *                                                                                                    |                                                                                                    | ९ ☆ 🛽 🛛 😫 :                     |                                                                                                    |
|                                                                                                    | ご利用に                                                                                                    | 際して 故障切り分けマニュアル                 | 初回ログイン時は強制的にパスワードを変更する必要があります。                                                                                                    |
| <ul> <li>システムD</li> <li>システム名</li> <li>検索条件</li> </ul>                                                                                         | プロファイル更新<br>現在のパスワード・新しいパスワードを入力して、変更するボタンを押してください。                                                                           |                                 | 初期パスワード変更後、必要に応じてパスワードの更新が可能です。                                                                                                    |
| <ul> <li>✓ VPN登録</li> <li>WEB入力</li> <li>■ VPN選択</li> <li>● VPN選択</li> <li>✓ VPN-覧</li> <li>✓ 設定</li> <li>ブロファイル更新</li> <li>● ログアウト</li> </ul> | パスワード入力機     2       現在のパスワード (必須)                                                                                            |                                 | 【 <b>手順】</b><br>❶ パスワード変更画面に遷移します。                                                                                                    |
| ロ<br>の<br>アウト                                                                                                    | (確認のため再度新しいパスワードを入力してください。)       二要素認証       現在の状態     無効                                                                    | <u>変更する</u><br>3<br>二要素認証を有効化する | <ul> <li>アカウント情報を入力することで、パスワード変更が行えます。</li> <li>※次回ログイン時より反映されます。</li> <li>システムよりメールが送信されます。</li> <li>休名: [Master'sONE]ログインパスワード変更のお知らせ</li> </ul> |
|                                                                                                    | 本ホームページに記載する会社名、商品名、ブランド名などは、各社の商号、登録商標、または商標です。<br>Copyright © 2019 NTT PC Communications Incorporated, All Rights Reserved. |                                 | ❸ 二要素認証を有効化することができます。                                                                                                    |

※二要素認証の手順は『二要素認証 MANUAL』を参照してください。

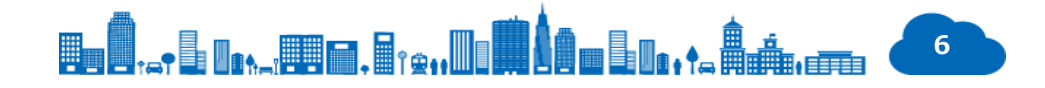

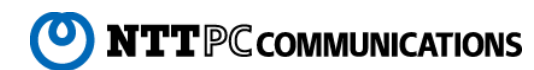

| $\overline{} \rightarrow \mathbf{C}$ (A 保護されていない通信)                                         |                                    |                           |                                                                   | 3           | Q | <b>☆</b> | - e | ) : |
|---------------------------------------------------------------------------------------------|------------------------------------|---------------------------|-------------------------------------------------------------------|-------------|---|----------|-----|-----|
|                                                                                             |                                    |                           | ご利用に際して                                                           | 故障切り分けマニュアル | • |          |     |     |
| <ul> <li>システムD ● システム名</li> <li>検索条件</li> <li>後索</li> <li>グ VPN登録</li> <li>WEB入力</li> </ul> | お客様情<br>①ご契約者<br>会社名<br>代表者名<br>住所 | 報の登録<br>郵便番号<br>都道府県      | 株式会社NTTPCコミュニケーションズ          田中 基夫          105-0003          東京都 |             |   |          |     |     |
| ▼ VPN通択<br>VPN-或<br>学 設定<br>プロファイル更新                                                        | ② システム                             | 市区群<br>住所(町名<br>以降)<br>理者 | 港区<br>西新橋 2 - 1 4 - 1 興和西新橋ビルB棟9階                                 |             |   |          |     |     |
| יעעט<br>ולידעם                                                                              | システム名<br>会社名 <b>(必</b> 3           | [23]<br>                  | (全角で入力)<br>全角に変換                                                  |             |   |          |     |     |
|                                                                                             | 部署名                                |                           | (全角で入力) 全角に変換                                                     |             |   |          |     |     |
|                                                                                             | 担当者名(姓)                            | [必須]                      | (全角で入力)     全角に変換       姓     (全角で入力)       全角に変換     (全角で入力)     |             |   |          |     |     |
|                                                                                             |                                    |                           |                                                                   |             |   |          |     |     |

### 【手順】

- VPNのWeb入力画面が表示されます。
- 2 パートナー様情報が表示されます。
- 各パラメータを入力することで、VPNの登録が可能です。
  - システム名
  - 会社名
  - 部署名
  - 担当者名(姓名)
  - Email
  - 電話番号
  - 住所

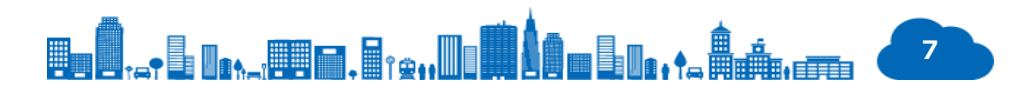

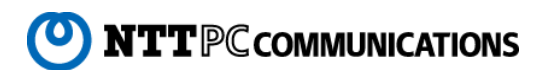

**VPNを管理する** VPN一覧を確認する

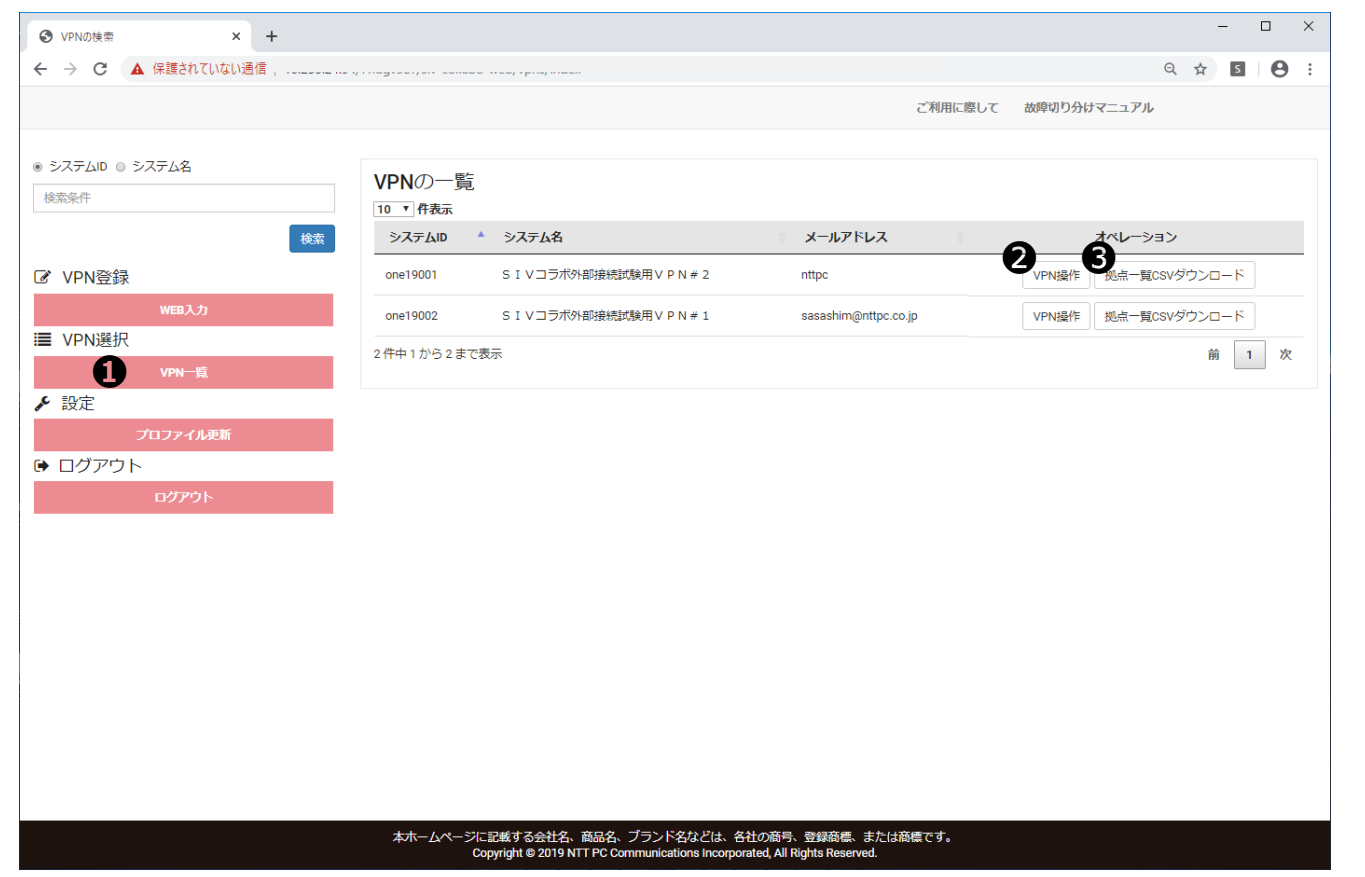

VPN(システムID)がお申込みが完了されている必要があります。

### 【手順】

● VPNの一覧が表示されます。

❷ 各VPNごとに操作ができます。

各種お申込みおよび疎通確認は『VPN操作』を選択してください。

● ご契約中の拠点一覧がダウンロードできます。
 ※ファイルはcsv形式となります。

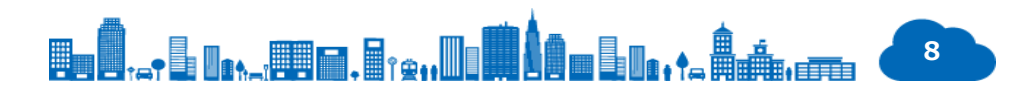

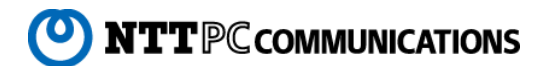

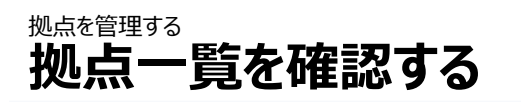

| 0 2.6-2 x +     ← → C ▲ (#@shTUSU&@                                                                                                    | ☆ ■ ◎ ☆ 【条件】                                                                                                    |
|----------------------------------------------------------------------------------------------------|----------------------------------------------------------------------------------------------------|
| ລ                                                                                                    | one19001:5 I Vコラ末外部接続時期 V P N # 2 ご利用に厳して 放飾切り分けマニュアル                                                                         |
| ● 保守書号 ◎ 設置端茶住所 ◎ 拠市名<br>地流条件                                                                                                    | <sup>拠点の一覧</sup><br>「注意をある」<br>開通済みまたはオーダー中の拠点が表示されます。                                                                        |
| ■ VPN選択                                                                                                    |                                                                                                    |
| vpn-E<br>■ 拠点管理                                                                                                    | □ ngs+0aa7003 扱点名2 均玉具市区町村2 ビ・・・ プランA 共特型 関連オーダー中 詳細 空東 和州 広史 和介 詳細 一                                                         |
| <ul> <li>「「「「「」」」</li> <li>「「」」</li> <li>「」」</li> <li>「」</li> <li>「」</li> <li>「」</li> <li>「」</li> <li>「」</li> <li>「」</li> <li>「」</li> <li>「」</li> <li>「」</li> <li>「」</li> <li>「」</li> <li>「」</li> <li>「」</li> <li>「」</li> <li< td=""><td></td></li<></ul> |                                                                                                    |
| #URDBAINE#U/UCHTVS<br>▶ 設定<br>ブロファイル学者                                                                                                    |                                                                                                    |
| <ul> <li>ログアウト</li> <li>ログアウト</li> </ul>                                                                                                    | ● 拠点 見が衣小C1にす。                                                                                                    |
|                                                                                                    |                                                                                                    |
|                                                                                                    | 2 各拠点の詳細情報が確認できます。                                                                                                    |
|                                                                                                    | オーダー中の場合は、オーダーステータスが確認できます                                                                                                    |
|                                                                                                    | また、回線工事の各種調整を行います。                                                                                                    |
|                                                                                                    | 本ホームページに記載する会社名、商品名、ブランド名などは、各社の商号、登録商標、または急標です。<br>Copyright © 2019 NTT PC Communications Incorporated, All Rights Reserved. |

❸ 保守番号、設置場所住所、拠点名のいづれかの内容で検索(部分 一致検索)できます。

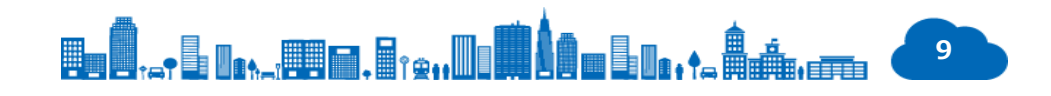

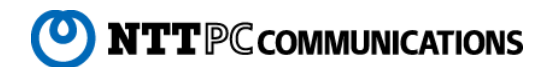

<sub>拠点を管理する</sub> パラメータシートをダウンロードする

| Ø 2.6−2 × +                   | - σ ×                                                                                |                                  |
|-------------------------------|--------------------------------------------------------------------------------------|----------------------------------|
| ← → C ▲ 保護されていない連信            | x 🛛 🕂 :                                                                              | 【条件】                             |
|                               | one19001:51 Vコラボ外部接続成績用 V P N # 2 ご利用に厳して 故障切り分けマニュアル                                |                                  |
| ● 保守編号 ◎ 設置端所住所 ◎ 拠点名<br>対応念件 | 拠点の一覧<br>2 <sup>10 - 作表示</sup>                                                       |                                  |
|                               | はれ 2 日日 日本 日本 日本 日本 日本 日本 日本 日本 日本 日本 日本 日本                                          | 【手順】                             |
| I■ VPN選択                      | ◎ ngs-t0aa7002 拠点名 東京都市区町村 ビル・・・ ブランA 共有型 解液オーダー中 詳細 変更 批用 反更 応用 指導 指定               |                                  |
| vpn-a                         | □ ngo-k0aa7003 拠点名2 地王県市区町村2 ビ・・・ プランA 共有型 関連オーダー中 IH地 文更 和州 交更 和行 得近 得近             | ① 拠点一覧が表示されます。                   |
| 2 拠点の新規開通                     | □ ngsi0aa7004 税命名3 東京都市区町村 ビル・・・ ブラン8 共有数 構造オーダー中 詳細 変更 批消 反更 私消 強速 強症               |                                  |
| 新規構造開催のお中込<br>チ 設定            | □ ngs-0aa7005 拠身名あああ 東京都市区町村 ビル・・・ ブランA 共有型 陸道オーダー中 詳述 交更 取用 空見 和印 福祉<br>福祉          |                                  |
| プロファイル更新                      | 4件中1から4まで表示 艏 1 次                                                                    | 2 パラメータシートが必要な拠点をチェックします。(複数選択可) |
| ☞ ログアウト                       |                                                                                      |                                  |
| 0 <i>9</i> 295                |                                                                                      | ※項目欄(一番上)のチェックボックスをチェックすると表示されてい |
|                               |                                                                                      | 拠点を主選択できます。                      |
|                               |                                                                                      |                                  |
|                               |                                                                                      |                                  |
|                               |                                                                                      | <b>じ ハフメータンート</b> 小山刀されより。       |
|                               | 101-11-11-11日間オスの外な 商品を ゴニ・Kなわぶけ なわの商品 酒物商用 または各種です                                  |                                  |
|                               | April 2011 Copyright © 2019 NTT PC Communications incorporated, All Rights Reserved. | ※フアイルはCSV形式となりま9。                |

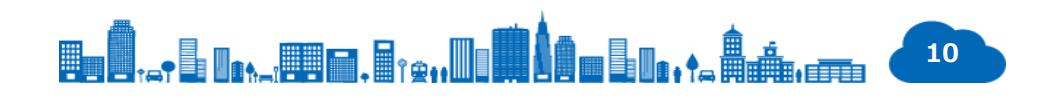

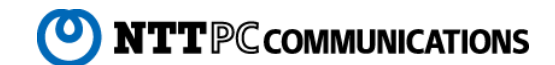

| <ul> <li>② 26-2 × +</li> <li>← → C ▲ 保護されていない通信</li> </ul> |        |                      |                |                                 |                               |                                                                                                    |             |        |               |                 | - 0 ×          | 【条件】                  |
|------------------------------------------------------------|--------|----------------------|----------------|---------------------------------|-------------------------------|----------------------------------------------------------------------------------------------------|-------------|--------|---------------|-----------------|----------------|-----------------------|
|                                                            |        |                      |                | one19001:5 I VII                | ;木外部接続试験用                     | IVPN#2 ご利用                                                                                                    | IIに際して 故障切り | 分けマニュア | JL.           |                 |                |                       |
| ● 保守醫弓 ◎ 殺國場所住所 ◎ 拠点名                                      | 447 1  | . B                  |                |                                 |                               |                                                                                                    |             |        |               |                 |                | 開通済みの拠点のみ疎通確認できます。    |
| 18:32:4-17                                                 | 现点     | (0)一覧                |                |                                 |                               |                                                                                                    |             |        |               |                 |                |                       |
| 16.20                                                      | 0      | 保守断号 *               | 黑点名            | 設置場所住所                          | プラン※                          | 収容6Wタイプ                                                                                                    | ステータス       |        | オーダーの操作       | 間道後の操作          | 2              |                       |
| I■ VPN選択                                                   | 0      | ngs-I0aa7002         | 现点名            | 東京都市区町村 ビル・・・                   | ブランA                          | 共有型                                                                                                    | 関連オーダー中     | (#HE   | <b>安臣</b> 8:3 | <b>成臣 16</b> 75 | ()))<br>()()() |                       |
| vm=15<br>■ 拟点管理                                            | 0      | ngs+0aa7003          | 拠点名2           | 埼玉県市区町村2 ビ・・・                   | ブランA                          | 共有型                                                                                                    | 関連オーダー中     | 1718   | 22 K.M        | 2月 100          | 25.8           | 【千順】                  |
| Bdr-Elder                                                  |        |                      |                |                                 |                               |                                                                                                    |             |        |               |                 | TESS           |                       |
| ☑ 拠点の新規開通                                                  | 0      | ngs-i0aa7004         | 磁点名3           | 東京都市区町村 ビル・・・                   | プランB                          | 共有型                                                                                                    | 関連オーダー中     | (FFHE  | 的话 要常         | 党里 松约           | 調講<br>確認       |                       |
| 断規拠点間通のお中込                                                 | e e    | ngs-i0aa7005         | 拠点名あああ         | 東京都市区町村 ビル・・・                   | プランム                          | 共有型                                                                                                    | 関連オーダー中     | 1219   | 2.8 R.9       | 立見 相约           | 評選<br>確認       | ① 拠点一覧の表示されます。        |
| ▶ 設定                                                       | 4 (90) | 1から4まで表示             |                |                                 |                               |                                                                                                    |             |        |               |                 | m 1 27         |                       |
| フロファイルEM<br>● ログアウト                                        |        | 1.97 A. 1.97 A. 4.97 |                |                                 |                               |                                                                                                    |             |        |               |                 |                |                       |
| 09790F                                                     |        |                      |                |                                 |                               |                                                                                                    |             |        |               | 115             | ラメータシート出力      |                       |
|                                                            |        |                      |                |                                 |                               |                                                                                                    |             |        |               |                 |                | ● ② 疎通確認を行いたい拠点の「疎通確認 |
|                                                            |        |                      |                |                                 |                               |                                                                                                    |             |        |               |                 |                |                       |
|                                                            |        |                      |                |                                 |                               |                                                                                                    |             |        |               |                 |                |                       |
|                                                            |        |                      |                |                                 |                               |                                                                                                    |             |        |               |                 |                |                       |
|                                                            |        |                      |                |                                 |                               |                                                                                                    |             |        |               |                 |                | ◎ 診断結甲が実売されます         |
|                                                            |        |                      |                |                                 |                               |                                                                                                    |             |        |               |                 |                | 0 が凹向木川衣小C11よ9。       |
|                                                            |        |                      |                |                                 |                               |                                                                                                    |             |        |               |                 |                |                       |
|                                                            |        | 本ホーム/                | ページに記載する会      | 社名、商品名、ブランド名などは、                | 各社の意号、登録                      | 商標、または自得です。                                                                                                    |             |        |               |                 |                | 診断の結果                 |
|                                                            |        |                      | Conviciant @ 2 | 010 MTT 00 Communications Incom | states of a silent state of a | and the second second se |             |        |               |                 |                |                       |

を**選択**します。

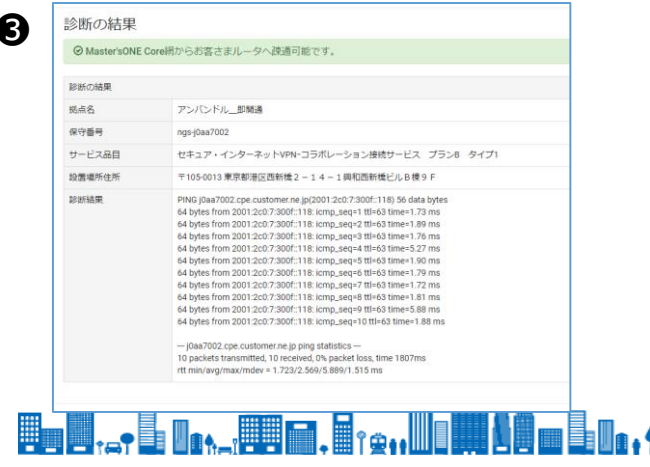

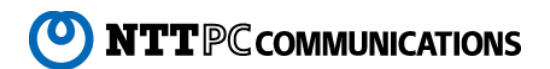

#### <sup>拠点を追加する</sup> Web直接入力で拠点を追加する

| <ul> <li>ブラン選択 × +</li> </ul> | - 0                                                                                                    |
|-------------------------------|----------------------------------------------------------------------------------------------------|
| ← → C ▲ 保護されていない通信            | × 🛽 🖉                                                                                                    |
|                               | one19002: SIVコラボ外部接続試験用VPN#1 ご利用に際して 故障切り分けマニュアル                                                                                             |
| ◎ 保守番号 ◎ 設置場所住所 ◎ 拠点名         | Web ኢ ታ ፖ ት ዓን አው ታ                                                                                                    |
| 检索条件                          |                                                                                                    |
|                               | プラン(回線バンドル有無)選択                                                                                                    |
| 検究                            | プラン(回線バンドル有無)を選択してください。                                                                                                    |
| ■ VPN選択                       | <b>A</b>                                                                                                    |
| VPN一覧                         |                                                                                                    |
| ■ 拠点管理                        | <ul> <li>ブランA(回線)(ンドル)</li> <li>ブランB(回線アンバンドル)</li> </ul>                                                                                    |
| 拠点一覧表示 1                      |                                                                                                    |
| ? 拠点の新規開通                     |                                                                                                    |
| 新規拠点開通のお申込                    |                                                                                                    |
| 2 設定                          | Excelファイルでお申込みの方                                                                                                    |
| プロファイル更新                      | お申込み書(Excelファイル)のダウンロードはこちらから                                                                                                    |
| • ログアウト                       | Excelファイルのアップロード                                                                                                    |
| ログアウト                         | Excelファイル 参照 必ず上記でダウンロードしたフォーマットで登録し<br>てください。                                                                                               |
|                               | 下記事項を必ずご確認の上、お申し込みください。<br>【セキュア・インターネットVPN-コラポレーションサービス利用に関する諸注意事項】                                                                         |
|                               | 1. ご提供条件                                                                                                    |
|                               | 本サービスは他のお客様と帯域を共有するベストエフォートサービスとなり、帯域を保証するサービスではございません。お客様通信において高トラフィック<br>が発生し、他のお客様の通信に影響を及ぼす場合、他のお客様通信の保護および公平性確保を目的にお客様通信の制限を行う場合がございます。 |
|                               | ◆IPv6アドレスの変更による通信断                                                                                                    |
|                               |                                                                                                    |

### 【条件】

### 【手順】

● 新規拠点のお申込み画面に遷移します。

#### ❷ 該当のプランを選択します。

プランA(回線バンドル):

アクセス回線として、NTTPC社のファイバーラインを合わせて提供します。

プランB(回線アンバンドル):
 アクセス回線はお客さまにてご用意いただきます。

#### ❸ 選択したプランのお申込み画面に遷移します。

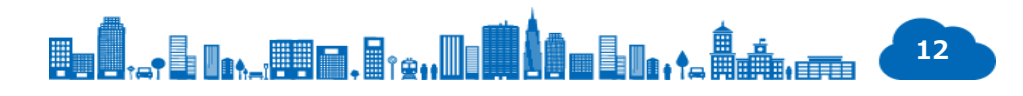

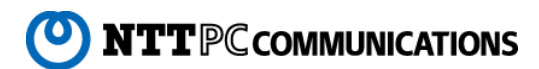

#### <sup>拠点を追加する</sup> Web直接入力で拠点を追加する(プランA) P12の続き

| → C ▲ 保護されていない通信            |                         |                                                  | <b>☆</b> 5 6                                                                                             |
|-----------------------------|-------------------------|--------------------------------------------------|----------------------------------------------------------------------------------------------------|
|                             |                         | one19002:SIVコラボ外部接続試験用VPN#1 ご利用に際                | そして 故障切り分けマニュアル                                                                                          |
| 保守番号 ◎ 設置場所住所 ◎ 拠点名         | 拠点の開通                   | )                                                |                                                                                                    |
| 深条件                         | GW選択                    |                                                  |                                                                                                    |
| 検索                          | 収容GWタイプ <mark>必須</mark> | 共有型                                              | オーダーする拠点を収容するGWのタイプを選択して<br>ください。                                                                        |
| VPN进伏                       |                         |                                                  |                                                                                                    |
| VPN一覧                       | 拠点名・開通希望日               |                                                  |                                                                                                    |
| ■ 视点管理<br><sub>拠点一覧表示</sub> | 拠点名 <mark>[必須]</mark>   |                                                  | 全角50文字以内で拠点を識別できる任意の名称を記<br>載してください。                                                                     |
| 8 拠点の新規開通                   |                         | (全角で入力) 全角に変換                                    |                                                                                                    |
| 新規拠点開通のお申込                  | 開通希望日 [必須]              | YYYY-MM-DD                                       | 本サービスの開通希望日になります。<br>アクセス回線工事日以降で設定してください。<br>※アクセス回線事業者による回線工事の状況(工事                                    |
| プロファイル更新                    |                         |                                                  | スケジュール、設置場所等)により頂いた開通希望<br>日で提供できない場合がございます。                                                             |
| • ログアウト                     |                         |                                                  |                                                                                                    |
| ログアウト                       | 設置場所住所<br>              |                                                  |                                                                                                    |
|                             | 郵便番号 [必須]               | <ul><li> 例)105-0013 </li><li> (半角で入力) </li></ul> | お客さまがご利用される拠点の住所になります。<br>複数フロアがある建物の場合には、ONUを設置する<br>フロア名(フロア階数)は必ず明記してください。<br>同一にはまたは数からしたって知らってだきにはな |
|                             | 都道府県 [必須]               | 都道府県を選択                                          | P  = CJレまには熟地以上のる成設の単語番号(中外層)<br>番を含む)を入力してください。<br>電話番号は™(ハイフン)で区切って入力してくださ<br>い。                       |
|                             | 市区町村 丁目番地 💋             |                                                  |                                                                                                    |
|                             |                         | (全角で入力) 全角に変換                                    |                                                                                                    |
|                             | ビル名 フロア名 ラッ             |                                                  |                                                                                                    |

### 【条件】

プラン選択画面にて「プランA」を選択している必要があります。

※確定した回線工事日の5営業日前を過ぎるとオーダおよびオーダの取り消しはできません。

### 【手順】

- ④ 各パラメータを入力することで、拠点オーダを申込むことが可能です。
  - GW(ゲートウエイ)選択

専有型GWの場合は収容する『専有型GW ID』を入力してください。

- 拠点名/開通希望日
- 設置場所住所
- アクセス回線種別
- アクセス回線構内ルート調査(有償)
- ・アクセス回線(開通)工事
- 立会者情報

お申込みが正常に受領されますとシステムよりメールが送信されます。

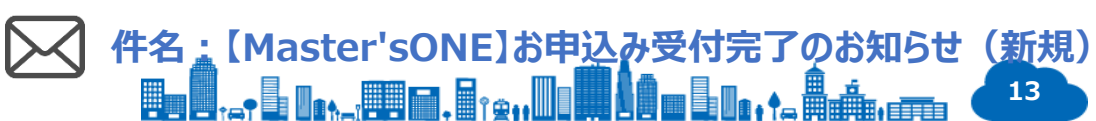

#### <sup>拠点を追加する</sup> Web直接入力で拠点を追加する(プランB) P12の続き

| <ul> <li>ジ 拠点の開速</li> <li>× +</li> </ul>    |                   |                                |                                                     |
|---------------------------------------------|-------------------|--------------------------------|-----------------------------------------------------|
| $\leftarrow$ $\rightarrow$ $C$ 🔺 保護されていない通信 |                   |                                | ☆ S 8                                               |
|                                             |                   | one19002:SIVコラボ外部接続試験用VPN#1 ご利 | 用に際して 故障切り分けマニュアル                                   |
|                                             |                   |                                |                                                     |
| 》保守番号 ◎ 設置場所住所 ◎ 拠点名                        | 拠点の開通             | 3                              |                                                     |
| 検索条件                                        | GW選択              | •                              |                                                     |
| 検索                                          | 収容GWタイプ [必須]      |                                | - オーダーする拠点を収容するGWのタイプを選択して                          |
| ■ VPN選択                                     |                   | 共有型                            | ください。                                               |
| VPN一覧                                       | 植 上次 用服装装饰口       |                                |                                                     |
| ■ 拠点管理                                      | 拠点石・開連布室目         |                                | △●50→今回内内価上も部回スキマが考れるかもう                            |
| 拠点一覧表示                                      |                   |                                | 主用30文子以内CROMを認めてきる11度の石林を記<br>載してください。              |
| ☞ 拠点の新規開通                                   |                   | (全角で入力) 全角に変換                  |                                                     |
| 新規拠点開通のお申込                                  | 開通希望日 [必須]        | YYYY-MM-DD                     | 本サービスの開通希望日になります。                                   |
| ❥ 設定                                        |                   |                                |                                                     |
| プロファイル更新                                    | 設置場所住所            |                                |                                                     |
| ▶ ログアウト                                     | 郵便番号 [必須]         | /FID105-0013                   | お客さまがご利用される拠点の住所になります。                              |
| ログアウト                                       |                   | (光色云) 力)                       | 複数フロアがある建物の場合には、ONUを設置する<br>フロア名(フロア階数)は必ず明記してください。 |
|                                             | 和治疗师 【公律】         | (千角で入力)                        | 同一ビルまたは敷地内にある既設の電話番号(市外局<br>番を含む)を入力してください。         |
|                                             | 和理府是 [423月]       | 都道府県を選択                        | 電話番号は"-"(ハイフン)で区切って入力してくださ い。                       |
|                                             | 市区町村 丁目番地 🚺       |                                |                                                     |
|                                             | 須                 |                                |                                                     |
|                                             |                   | (全角で入力) 全角に変換                  |                                                     |
|                                             | ビル名 フロア名 ラック<br>等 |                                |                                                     |
|                                             |                   | (今角で入力) 今角に変換                  |                                                     |

### 【条件】

プラン選択画面にて「プランB」を選択している必要があります。

### 【手順】

④ 各パラメータを入力することで、拠点オーダを申込むことが可能です。

- ・ GW(ゲートウエイ)選択 専有型GWの場合は収容する『**専有型GW ID**』を入力してください。
- 拠点名/開通希望日
- 設置場所住所
- ・利用回線(アクセス回線)情報

#### お申込みが正常に受領されますとシステムよりメールが送信されます。

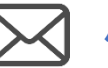

件名:【Master'sONE】お申込み受付完了のお知らせ(新規)

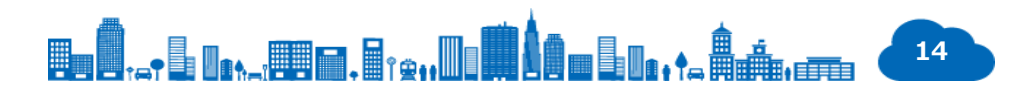

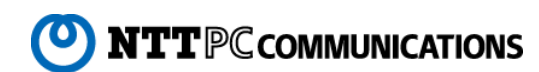

拠点を追加する ファイル読み込みで拠点を追加する

| → C 🔺 保護されていない通信   100000 | x x x x x x x x x x x x x x x x x x x                                                                                                    |
|---------------------------|----------------------------------------------------------------------------------------------------|
|                           | one19002:SIVコラボ外部接続試験用VPN#1 ご利用に際して 故障切り分けマニュアル                                                                                                    |
|                           |                                                                                                    |
| 呆守番号 ◎ 設置場所住所 ◎ 拠点名       |                                                                                                    |
| 索条件                       | Excelファイルでお申込みの方                                                                                                    |
| 検                         | 2 お申込み書 (Excelファイル) のダウンロードはこちらから                                                                                                    |
| VDN读扣                     | Excelファイルのアップロード                                                                                                    |
| VPN一覧                     | Excelファイル 参照 必ず上記でダウンロードしたフォーマットで登録し<br>てください。                                                                                                    |
|                           |                                                                                                    |
| 拠点一覧表示                    | 下記事項を必ずご確認の上、お申し込みください。<br>【セキュア・インターネットVPN・コラボレーションサービス利用に関する諸注意事項】                                                                                         |
| 拠占の新規関通                   | 1. ご提供条件                                                                                                    |
| 新規制と問題の共由は                |                                                                                                    |
|                           | 本サービスは他のお客様と帯域を共有するペストエフォートサービスとなり、帯域を保証するサービスではございません。お客様通信において高トラフィック<br>が発生し、他のお客様の通信に影響を及ぼす場合、他のお客様通信の保護および公平性確保を目的にお客様通信の制限を行う場合がございます。                 |
|                           | ◆ Pv6アドレスの姿更による通信所                                                                                                    |
| ノロノアイル更新                  |                                                                                                    |
| ロクアウト                     |                                                                                                    |
| ログアウト                     | 1. 提供事業者                                                                                                    |
|                           | 株式会社エヌ・ティ・ティ ピー・シー コミュニケーションズ                                                                                                    |
|                           | つ プロ州女/州                                                                                                    |
|                           |                                                                                                    |
|                           | <ul> <li>2. Lieboxit     ◆契約內容     </li> </ul>                                                                                                    |
|                           | <ul> <li></li></ul>                                                                                                    |
|                           | <ul> <li>2. Clebrant</li> <li>◆契約内容</li> <li>ご契約の内容は、「開通のご案内」をご確認ください。</li> <li>3. (人名 (中)) (10)</li> </ul>                                                  |
|                           | <ul> <li>▲ State Part</li> <li>◆ Station</li> <li>ご契約の内容は、「開通のご案内」をご確認ください。</li> <li>() た さ して四</li> <li>() た さ して四</li> <li>() 上記事項(こついて同意します。 取</li> </ul> |

### 【手順】

- 新規拠点のお申込み画面に遷移します。
- お申込み書をダウンロードします。
   ※最大10拠点まで同時にお申込みが可能です。
- ❸ お申込み書に各パラメータを記載し、アップロードします。

#### ④ ファイル読み込み結果が表示されます。

| *いくつかの拠点  | を受け付けでき | ませんでした。          |               |
|-----------|---------|------------------|---------------|
|           |         |                  |               |
| ファイル取込の結果 |         |                  |               |
| 1拠点目      | NG      | 設置場所(電話番号)が不正です。 |               |
| 2拠点目      | NG      | 設置場所(電話番号)が不正です。 |               |
| 3拠点回      | NG      | 設置場所(電話番号)が不正です。 |               |
| 4拠点目      | NG      | 設置場所(電話番号)が不正です。 |               |
| 5拠点目      | NG      | 設置場所(電話番号)が不正です。 |               |
| 6拠点目      | NG      | 設置場所(電話番号)が不正です。 |               |
| 修正を完了して戻る |         |                  | NG提点をダウンロードする |
|           |         |                  |               |

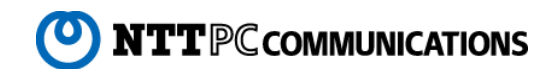

拠点を追加する 回線工事の進捗状況を確認する

| $\leftarrow$ $\rightarrow$ C 🔺 保護されていない通信                                                                      |                                                                                                    |                                                                                                    |                                                                                                    | ☆ S                                            |
|----------------------------------------------------------------------------------------------------|----------------------------------------------------------------------------------------------------|----------------------------------------------------------------------------------------------------|----------------------------------------------------------------------------------------------------|------------------------------------------------|
|                                                                                                    |                                                                                                    | one19002: S I Vコラボ外部接続試験用 V P N # 1                                                                                                    | ご利用に際して 故障切り分けマニュ                                                                                       | アル                                             |
| ● 保守番号 ○ 設置場所住所 ○ 拠点名<br>検索条件                                                                                  |                                                                                                    | <b>- 細</b><br>進歩状況                                                                                                    |                                                                                                    |                                                |
| ■ VPN選択                                                                                                    | 1回線手                                                                                                    | ②構内ルート調査 調整・作業                                                                                                    | 回線敷設工事<br>調整・作業 ④                                                                                       | 工事完了                                           |
| ■ 拠点管理                                                                                                    | 【アクセス回線オータ                                                                                                    | ダステータス】                                                                                                    |                                                                                                    |                                                |
| 拠点一覧表示                                                                                                    | <ol> <li>回線手配中</li> </ol>                                                                                                    | ・オーダ受けからNTT専日本・NTT西日本へのオーダ発注まで                                                                                                    |                                                                                                    |                                                |
|                                                                                                    |                                                                                                    |                                                                                                    |                                                                                                    |                                                |
| ☑ 拠点の新規開通                                                                                                    | <ol> <li>2 構内ルート調査部</li> <li>3 回線敷設工事調整</li> </ol>                                                                                                    | 調整・作業:構内ルート調査を希望した場合、構内ルート調査日の調整は<br>整・作業 : 国線敷設工事日の調整および確定、作業員情報のお知らせ、                                                                                          | らよび確定、作業員情報のお知らせ、構内ルー<br>回線敷設工事まで                                                                       | ト調査まで                                          |
| ⑦ 拠点の新規開通<br>新規拠点開通のお申込                                                                                        | <ol> <li>2 構内ルート調査訴</li> <li>3 回線敷設工事調整</li> <li>④ 工事完了</li> </ol>                                                                                                    | 調整・作業 : 構内ルート調査を希望した場合、構内ルート調査日の調整などで、<br>「「「「「」」」では、「「」」では、「」」、「」」、「」」、「」、「」、「」、「」、「」、「」、「」、「」、「」、                                                              | らよび確定、作業員情報のお知らせ、構内ルー<br>回線敷設工事まで                                                                       | ト調査まで                                          |
| <ul> <li>3 拠点の新規開通<br/>新規拠点開資のお申込</li> <li>▶ 設定</li> </ul>                                                     | <ul> <li>② 構内ルート調査</li> <li>③ 回線敷設工事調整</li> <li>④ 工事完了</li> </ul>                                                                                                    | 調整・作業 : 構内ルート調査を希望した場合、構内ルート調査日の問題。<br>整・作業 : 回線敷設工事日の調整および確定、作業員情報のお知らせ、<br>: 回線敷設工事完了後                                                                         | 、<br>よび確定、作業員情報のお知らせ、構内ルー<br>回線敷設工事まで                                                                   | ト調査まで                                          |
| <ul> <li>2 拠点の新規開通<br/>新規題点開通のお申込</li> <li>◆ 設定</li> <li>プロファイル更新</li> </ul>                                   | <ol> <li>         値内ルート調査部         ③ 回線敷設工事調整         ④ 工事完了     </li> <li>         基本情報         拠点名     </li> </ol>                                                                                                    | 調整・作業:構内ルート調査を希望した場合、構内ルート調査日の調整な<br>整・作業:国際敷設工事日の調整および確定、作業員情報のお知らせ、<br>:回線敷設工事完了後<br>バンドル_ステータス確認2                                                             | 。<br>よび確定、作業員情報のお知らせ、構内ルー<br>回線敷設工事まで                                                                   | ト調査まで                                          |
| <ul> <li>3 拠点の新規開通<br/>新規選点開通のお申込</li> <li>✔ 設定</li> <li>プロファイル更新</li> <li>● ログアウト</li> <li>ログアウト</li> </ul>   | <ul> <li>通内儿-ト現査部</li> <li>回線数段工事時點</li> <li>工事方了</li> <li>基木捐報</li> <li>拠点名</li> <li>保守番号</li> </ul>                                                                                                    | 調整・作業 : 構内ルート調査を希望したよる、構内ルート調査日の調整お<br>整・作業 : 回線敷設工事日の調整および確定、作業員情報のお知らせ、<br>: 回線敷設工事完了後<br>パンドル_ステータス確認 2<br>ngs-j0aa7008                                       | よび確定、作業員情報のお知らせ、構内ルー<br>回線敷設工事まで<br>保守問い合わせの際に保守<br>い。                                                  | ト詞査まで<br>窓口にお知らせくださ                            |
| <ul> <li>3 拠点の新規開通<br/>新規関点開通のお申込     </li> <li>۶ 設定<br/>プロファイル更新<br/>・ ログアウト<br/>ログアウト         </li> </ul>    | <ul> <li>・ 構内ルルート現産部</li> <li>・ 目線数段工業時野</li> <li>・ 1 事完了</li> <li>・ 基本指線</li> <li>・ 地点名</li> <li>・ 保守番号</li> <li>・ ブラン</li> </ul>                                                                                                    | 回整・作業: 構内ルート調査を希望した場合、構内ルート調査日の調整<br>は、作業: 国場数段工事日の調整および確定、作業具情報のお知らせ、<br>: 回線数段工事完了後           パンドル_ステータス確認2           ngs-j0aa7008           ブランA              | よび確定、作業具得報のお知らせ、構内ルー<br>回線教設工事まで<br>保守問い合わせの際に保守訊<br>い。<br>プランA:回線パンドル (N<br>プランB:回線アンバンドル              | ト調査まで<br>SIロにお知らせくださ<br>TTPC社用意)<br>,(お客さま用意)  |
| <ul> <li>2 拠点の新規開通<br/>新規題点開通のお中込</li></ul>                                                                    | <ul> <li>・ 構内ルート現産部</li> <li>・ 回線数段工事時</li> <li>・ 工事示了</li> <li>・ 基木有段</li> <li>・ 基木有段</li> <li>・ 規点名</li> <li>・ 保守番号</li> <li>・ ブラン</li> <li>・ 収容GWタイプ</li> </ul>                                                                                                    | 調整・作業:     4個カルート調査を希望した場合、構内ルート調査日の調整       整・作業:     回線敷設工事日の調整および確定、作業員情報のお知らせ、       :     回線敷設工事完了後       パンドル_ステータス確認2     ngs-j0aa7008       プランA     共有型 | 3.50確定、作業員情報のお知らせ、構内ルー<br>回線敷設工事まで<br>保守問い合わせの際に保守計<br>い。<br>プランA:回線パンドル (N<br>プランB:回線アンパンドル            | ト詞査まで<br>図口にお知らせくださ<br>TTPC社用意)<br>(お客さま用意)    |
| <ul> <li>2 拠点の新規開通<br/>新規拠点開通のお申込</li> <li>✓ 設定</li> <li>プロファイル更新</li> <li>◆ ログアウト</li> <li>ログアウト</li> </ul>   | <ul> <li></li></ul>                                                                                                    | 調整・作業 : 構内ルート調査を希望した場合、構内ルート調査日の調整<br>整・作業 : 回線敷設工事日の調整および確定、作業員情報のお知らせ、<br>: 回線敷設工事完了後                                                                          | よび確定、作業具得報のお知らせ、構内ルー<br>回線教設工事まで<br>保守問い合わせの際に保守部<br>い。<br>プランA:回線アンバンドル(N<br>プランB:回線アンバンドル             | ト調査まで<br>窓口にお知らせくださ<br>TTPC社用意)<br>, (お客さま用意)  |
| <ul> <li>2 拠点の新規開通<br/>新規関点開通のお申込</li> <li>✓ 設定</li> <li>✓ プロファイル更新</li> <li>→ ログアウト</li> <li>□グアウト</li> </ul> | <ul> <li>・ 構内ルート販査部</li> <li>・ 一 「「「「」」」」</li> <li>・ 「「」」」</li> <li>・ 「」」</li> <li>・ 「」</li> <li>・ 「」</li> <li>・ 「」</li></ul> | <ul> <li>□ 「「「」」、「「」」、「」」、「」」、「」」、「」」、「」」、「」」、「」」、</li></ul>                                                                                                    | よび確定、作業具得報のお知らせ、構内ルー<br>回線教設工事まで<br>保守問い合わせの際に保守引<br>い。<br>プランA:回線パンドル(N<br>プランB:回線アンバンドル               | ト調査まで<br>SIDIにお知らせくださ<br>TTPC社用意)<br>,(お客さま用意) |
| <ul> <li>② 拠点の新規開通<br/>新規拠点開通のお申込</li> <li>✓ 設定<br/>プロファイル更新</li> <li>健 ログアウト</li> </ul>                       | <ul> <li>・ 構内ルート現産部</li> <li>・ 一 構成化ート現産部</li> <li>・ 回線数段工事時</li> <li>・ 三 事素了</li> <li>・ 三 基本情報</li> <li>・ 延点名</li> <li>・ 保守番号</li> <li>・ ブラン</li> <li>・ 双容GWタイプ</li> <li>・ 扱点の開通希望日</li> <li>・ 設置端所住所</li> <li>・ 郵便番号</li> </ul>                                                                                                    | 調整・作業 : 構内ルート調査を希望した場合、構内ルート調査日の調整<br>整・作業 : 回線敷設工事日の調整および確定、作業員情報のお知らせ、<br>: 回線敷設工事完了後                                                                          | よび確定、作業具得報のお知らせ、構内ルー<br>回線敷設工事まで           保守問い合わせの際に保守和<br>い。           ブランA:回線パンドル(N<br>ブランB:回線アンバンドル | ト詞査まで<br>窓口にお知らせくださ<br>TTPC社用意)<br>,(お客さま用意)   |

### 

#### 【条件】

**拠点一覧表示**にて該当拠点に対して『**詳細**』を選択します。

#### 【手順】

● 回線オーダー進捗状況が確認できます。

進捗状況が更新されますとシステムよりメールが送信されます。

- 件名: 【Master'sONE】構内ルート調査日確定のお知らせ
- 件名: 【Master'sONE】構内ルート調査日変更のお知らせ
- 件名: 【Master'sONE】構内ルート調査責任者確定のお知らせ
- 件名: 【Master'sONE】構内ルート調査責任者変更のお知らせ
- 件名: [Master'sONE]回線敷設工事日確定のお知らせ
  - 件名 : 【Master'sONE】回線敷設工事日変更のお知らせ
  - 件名: 【Master'sONE】回線敷設工事責任者確定のお知らせ
  - 件名: 【Master'sONE】回線敷設工事責任者変更のお知らせ
  - 件名: 【Master'sONE】回線敷設工事実施のお知らせ
  - 件名: 【Master'sONE】回線敷設工事完了のお知らせ

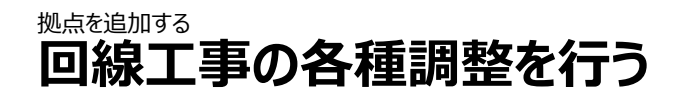

| ③ オーダー詳細 × +                                                                                                    |                             |                                                                                                    | – 🗆 ×                                                                       |
|----------------------------------------------------------------------------------------------------|-----------------------------|----------------------------------------------------------------------------------------------------|-----------------------------------------------------------------------------|
| ← → C ▲ 保護されていない通信                                                                                                    |                             |                                                                                                    | x S 8                                                                       |
|                                                                                                    |                             | one19001:SIVコラボ外部接続試験用VPN#2 ご利用                                                                      | ▲ お摩切り分けマニュアル                                                               |
| ● 保守番号 ◎ 設置場所住所 ◎ 拠点名                                                                                                    | 第二希望日                       | 2019-08-24<br>AM                                                                                     |                                                                             |
| 検索条件                                                                                                    | 第三希望日                       | 2019-08-25<br>AM                                                                                     | 対して開通に必要は一連いが御来祝を147<br>・アクセス回線(開通)工事と同日に行います。<br>詳細                        |
| 検索                                                                                                    | 立会者情報                       |                                                                                                    |                                                                             |
| i■ VPN選択                                                                                                    | 立会者 会社名                     | 立会者会社名                                                                                               |                                                                             |
| VPN一覧                                                                                                    | 立会者名                        | 立会者名                                                                                                 |                                                                             |
| ■ 拠点管理                                                                                                    | 立会者連絡先                      | 03-6203-2222                                                                                         |                                                                             |
| 拠点一覧表示                                                                                                    |                             |                                                                                                    |                                                                             |
| ☑ 拠点の新規開通                                                                                                    | オーダー処理者備考(NTT               | PC入力欄)                                                                                               |                                                                             |
| 新規拠点開通のお申込                                                                                                    | オーダー処理者備考                   | 2019/07/25 16:04:51 sc2-po                                                                           |                                                                             |
| ▶ 設定                                                                                                    | •                           |                                                                                                    |                                                                             |
| プロファイル更新                                                                                                    | U                           |                                                                                                    |                                                                             |
| ▶ ログアウト                                                                                                    |                             |                                                                                                    |                                                                             |
| ログアウト                                                                                                    | オーダーメモ欄(お客さま                | 入力欄)                                                                                                 |                                                                             |
|                                                                                                    | 7-9-75                      | [5-3]オーダメモ更新テスト                                                                                      | ※現地調査および回線工事の希望日程<br>(第3希望まで)が確保できなかった場合、事前に対応が難しい曜日、時間帯<br>があれば併せてご記載ください。 |
| <ul> <li>◆ C ▲ 保護されていない通信</li> <li>保守番号 ◎ 投雪場所住所 ◎ 拠点名</li> <li>総案</li> <li>述 VPN)選択</li> <li>レアN一覧</li> <li>逆会音会社名</li> <li>立会音名</li> <li>立会音名</li> <li>立会音名</li> <li>立会音楽社名</li> <li>立会音名</li> <li>立会音楽社名</li> <li>立会音名</li> <li>立会音楽社名</li> <li>立会音名</li> <li>立会音楽社名</li> <li>立会音楽</li> <li>立会音楽社名</li> <li>立会音楽</li> <li>立会音楽</li> <li>エーダー処理名儒者</li> <li>オーダー処理名儒者</li> <li>オーダー処理名儒者</li> <li>オーダー処理名儒者</li> <li>オーダー処理名儒者</li> <li>オーダー処理名儒者</li> <li>オーダー処理名儒者</li> <li>ご会音楽</li> <li>(1)</li> <li>(1)</li> <li>(1)</li> <li>(2)</li> <li>(2)</li> </ul> |                             |                                                                                                    |                                                                             |
|                                                                                                    | 戻る                          |                                                                                                    | 3 オーダーメモ更新                                                                  |
|                                                                                                    | 本ホームページに記載する<br>Copyright © | 会社名、商品名、ブランド名などは、各社の商号、登録商標、または商標です<br>2019 NTT PC Communications Incorporated, All Rights Reserved. | •                                                                           |

**拠点一覧表示**にて該当拠点に対して『詳細』を選択します。

### 【手順】

回線工事に関わる各種調整を行います。

- 回線工事に関するNTTPCからのご案内が表示されます。
   記載内容が更新されますとシステムよりメールが送信されます。
   件名: [Master'sONE]確認依頼のお知らせ
- 回線工事に関するお客さまからの返答を記載してください。
  ※お客さまの入力欄になります。
- ❸ 記載した項目を確定します。

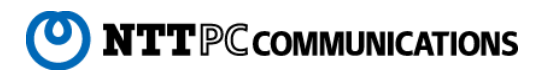

拠点を追加する 新規オーダ内容変更のお申込みをする

| ③ オーダー内容変更 × +        |                                          |                                                                                           |                                                                | -            | - C  | ב   | × |
|-----------------------|------------------------------------------|-------------------------------------------------------------------------------------------|----------------------------------------------------------------|--------------|------|-----|---|
| ← → C ▲ 保護されていない通信    |                                          |                                                                                           |                                                                | ☆            | S    | θ   | : |
|                       |                                          | one19001:SIVコラボ外部接続試験用VPN#2 ご利用に関                                                         | そして 故障切り分けマニュアル                                                |              |      |     |   |
|                       |                                          |                                                                                           |                                                                |              |      |     |   |
| ● 保守番号 ● 設置場所住所 ● 拠点名 | オーダー内容変更                                 |                                                                                           |                                                                |              |      |     |   |
| 検索条件                  | オーダー内容変更                                 |                                                                                           |                                                                |              |      |     |   |
| 検索                    | 拠点名 [必須]                                 | 10.50                                                                                     | 全角50文字以内で拠点を識別でき                                               | る任意の         | )名称を | 記載  |   |
| I■ VPN選択              |                                          | 10                                                                                        | してください。                                                        |              |      |     |   |
| VPN一覧                 | U                                        | (全角で入力)         全角に変換                                                                     |                                                                |              |      |     |   |
| ■ 拠点管理                | 拠点の開通希望日 [必須]                            | 2019-09-28                                                                                | <ul> <li>開通日は回線工事が完了している。</li> <li>回線工事日(未確定の場合、一番)</li> </ul> | 必要があ<br>遅い工車 | ります。 | ) ത |   |
| 拠点一覧表示                |                                          |                                                                                           | 翌日以降が選択可能となります。                                                |              |      |     |   |
| ☑ 拠点の新規開通             | オーダー基本情報                                 |                                                                                           |                                                                |              |      |     |   |
| 新規拠点開通のお申込            | 保守番号                                     | ngs-i0aa7002                                                                              |                                                                |              |      |     |   |
| ▶ 設定                  | プラン                                      | -<br>ブランA                                                                                 | プランA:回線バンドル(NTTPC社                                             | 11用意)        |      |     |   |
| プロファイル更新              |                                          |                                                                                           | プランB:回線アンバンドル(お客                                               | 「さま用」        | 意)   |     |   |
| ● ログアウト               | 収容GWタイプ                                  | 共有型                                                                                       |                                                                |              |      |     |   |
| ログアウト                 | 回線工事日                                    | 2019-08-23                                                                                |                                                                |              |      |     |   |
|                       | 戻る                                       |                                                                                           |                                                                |              |      | 実行  |   |
|                       |                                          |                                                                                           |                                                                |              |      |     |   |
|                       |                                          |                                                                                           |                                                                |              |      |     |   |
|                       |                                          |                                                                                           |                                                                |              |      |     |   |
|                       |                                          |                                                                                           |                                                                |              |      |     |   |
|                       |                                          |                                                                                           |                                                                |              |      |     |   |
|                       |                                          |                                                                                           |                                                                |              |      |     | _ |
|                       | 本ホームページに記載する会社名、i<br>Copyright © 2019 NT | 商品名、ブラン下名などは、各社の商号、登録商標、または商標です。<br>「PC Communications Incorporated, All Rights Reserved. |                                                                |              |      |     |   |

**拠点一覧表示**にて該当拠点のステータスが開通オーダー中であること

**拠点一覧表示**にて該当拠点に対して『オーダの操作』-『変更』を選択します。

| ステータス | ¢  | オーダーの操作 | 開通後の操作 |          |
|-------|----|---------|--------|----------|
| 開通済み  | 詳細 | 変更即消    | 変更解約   | 疎通<br>確認 |

### 【手順】

#### ● 拠点名、拠点の開通希望日が変更できます。

※拠点の開通希望日の変更は回線工事日変更に伴う開通希望日の 変更を想定しています。

お申込みが正常に受領されますとシステムよりメールが送信されます。 件名: 【Master'sONE】お申込み受付完了のお知らせ(オーダ 内容変更)

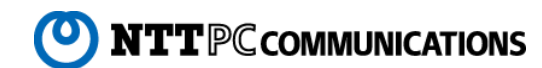

| <ul> <li>중更オ-ダ- × +</li> </ul> |            |                                     | - 0                                                 | × |
|--------------------------------|------------|-------------------------------------|-----------------------------------------------------|---|
| ← → C ▲ 保護されていない通信             |            |                                     | ☆ 🖬 🔴                                               | : |
|                                |            | one19002:5 I Vコラボ外部接続試験用 V P N # 1  | ご利用に際して 故障切り分けマニュアル                                 |   |
|                                |            |                                     |                                                     |   |
| ● 保守番号 ● 設置場所住所 ● 拠点名          | 変更オーダー     |                                     |                                                     |   |
| 検索条件                           | 基本情報       |                                     |                                                     |   |
| 検索                             | 拠点名        | アンバンドル_即開通                          | 全角50文字以内で拠点を識別できる任意の名称を記載                           | 5 |
| I VPN選択                        | 0          |                                     | してください。                                             |   |
| VPN一覧                          |            |                                     |                                                     |   |
| ■ 拠点管理                         | 保守蓄号       | ngs-J0aa7002                        | 保守問い合わせの際に保守窓口にお知らせくたさい。<br>ゴニンム・回線(Sンドル (NTTDC社用意) |   |
| 拠点一覧表示                         | 151        | 7926                                | プランA:回線/ンドル(NTPCI用意)<br>プランB:回線アンバンドル(お客さま用意)       |   |
| ☑ 拠点の新規開通                      | 収容GWタイプ    | 共有型                                 |                                                     |   |
| 新規拠点開通のお申込                     |            |                                     |                                                     |   |
| <b>》</b> 設定                    | 戻る         |                                     | 実                                                   | 行 |
| プロファイル更新                       |            |                                     |                                                     |   |
|                                |            |                                     |                                                     |   |
|                                |            |                                     |                                                     |   |
|                                |            |                                     |                                                     |   |
|                                |            |                                     |                                                     |   |
|                                |            |                                     |                                                     |   |
|                                |            |                                     |                                                     |   |
|                                |            |                                     |                                                     |   |
|                                |            |                                     |                                                     |   |
|                                | 本ホームページに記載 | まする会社名、商品名、ブランド名などは、各社の商号、登録商標、または商 | 標です。                                                |   |

**拠点一覧表示**にて該当拠点のステータスが開通済みであること

**拠点一覧表示**にて該当拠点に対して『開通後の操作』-『変更』を選択します。

| ステータス | ¢  | オーダーの操作 | 開通後の操作 |          |
|-------|----|---------|--------|----------|
| 開通済み  | 詳細 | 変更取消    | 変更解約   | 疎通<br>確認 |

【手順】

拠点名が変更できます。

お申込みが正常に受領されますとシステムよりメールが送信されます。 休名: 【Master'sONE】お申込み受付完了のお知らせ(変更)

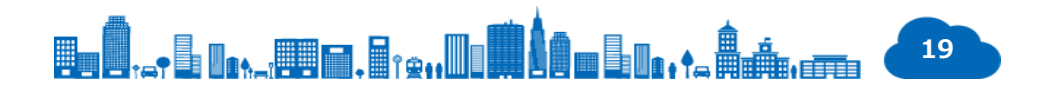

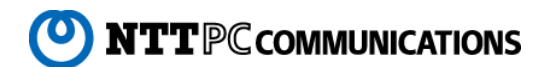

### 拠点を解約する プランA (回線バンドル)

| <ul> <li>通点の解約</li> <li>×</li> </ul> |                         |                |                                                                                                    | -                                                                                           |               | × |
|--------------------------------------|-------------------------|----------------|----------------------------------------------------------------------------------------------------|---------------------------------------------------------------------------------------------|---------------|---|
| ← → C ▲ 保護されていない通信                   |                         |                |                                                                                                    | ☆ S                                                                                         | Θ             | : |
|                                      |                         |                | one19002: S I Vコラボ外部接続試験用 V P N # 1 ご利用                                                                                 | に際して 故障切り分けマニュアル                                                                            |               | Â |
| ● 保守番号 ○ 設置場所住所 ○ 拠点名<br>检索条件        | ■ 拠点(                   | の解約            |                                                                                                    |                                                                                             |               |   |
|                                      | 対象拠点情報                  | ß              |                                                                                                    |                                                                                             |               |   |
| 検索                                   | 拠点名                     |                | バンドル_ステータス確認                                                                                                    |                                                                                             |               |   |
| I VPN選択                              | 保守番号                    |                | ngs-j0aa7005                                                                                                    |                                                                                             |               |   |
| VPN一覧                                | プラン                     |                | ブランA                                                                                                    | プランA:回線バンドル(NTTPC社用意)<br>プランB:回線アンバンドル(お客さま用意)                                              |               |   |
| III 拠点管理<br><sub>現点一覧表示</sub>        | 開通日                     |                | 2019-10-01                                                                                                    |                                                                                             |               |   |
| ☑ 拠点の新規開通                            | 対象回線情報                  | 段              |                                                                                                    |                                                                                             |               |   |
| 新規拠点開通のお申込                           | 回線和加                    |                | ファイバーライン Fタイプ                                                                                                    |                                                                                             |               | 1 |
| ✤ 設定                                 | 回線ID                    |                | CAF30B0010037                                                                                                    |                                                                                             |               |   |
| プロファイル更新<br>■ ログマウト                  | 拠点の解約者                  | 希望日の入力         | 1                                                                                                    |                                                                                             |               |   |
| ログアウト                                | 拠点の解約<br><mark>須</mark> | 希望日 🗭          | YYYY-MM-DD                                                                                                    | 解約受付可能日を記載                                                                                  |               |   |
|                                      |                         | \$ (m+1)-      |                                                                                                    |                                                                                             |               |   |
|                                      | アクセス回線                  | &(撤去)工<br>第一希望 | 事<br>YYYY-MM-DD                                                                                                    | ■土休日工事加算額とは・・・                                                                              |               |   |
|                                      | 日時                      | 日(必須)          |                                                                                                    | 土休日等※に派遣を伴う、光回線の工事の場合、別途「土休日工事加算額」がかかります<br>※土曜日、日曜日及び休日(国民の祝日に関<br>ス土津「昭和39年土津第178日/04月7月と | 。<br> す<br>(オ |   |
| *                                    | ホームページに<br>             | 記載する会          | 1997年 - Alexanov<br>社名、商品名、ブランド名などは、各社の商号、登録商標、または商標です。<br>119 NTT PC Communications Incorporated. All Rights Reserved. |                                                                                             | h1/           |   |

### 【条件】

**拠点一覧表示**にて該当拠点のステータスが開通済みであること

**拠点一覧表示**にて該当拠点に対して『開通後の操作』-『解約』を選択します。

| ステータス | Å. | オーダーの操作 | 開通後の操作 |          |
|-------|----|---------|--------|----------|
| 開通済み  | 詳細 | 変更取消    | 変更 解約  | 疎通<br>確認 |

#### 【手順】

● 解約希望日、アクセス回線工事日を入力します。

お申込みが正常に受領されますとシステムよりメールが送信されます。 休名: 【Master'sONE】お申込み受付完了のお知らせ(解約)

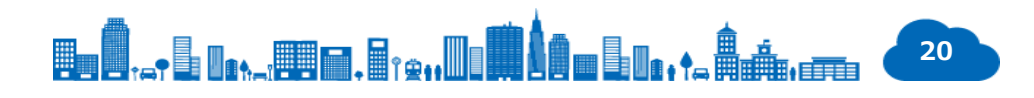

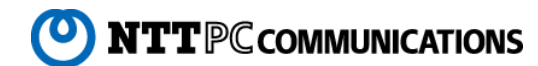

### 拠点を解約する プランB(回線アンバンドル)

| <ul> <li>● 拠点の解約</li> <li>× +</li> </ul>  |                                      |                                                                                                    | :                                                  |
|-------------------------------------------|--------------------------------------|----------------------------------------------------------------------------------------------------|----------------------------------------------------|
| $\leftarrow$ $\rightarrow$ C 🔺 保護されていない通信 |                                      |                                                                                                    | ☆ 🛛 🖉 🔶                                            |
|                                           |                                      | one19002:SIVコラボ外部接続試験用VPN#1 ご利用に際                                                                        | して 故障切り分けマニュアル                                     |
|                                           |                                      |                                                                                                    |                                                    |
| ● 保守番号 ● 設置場所住所 ● 拠点名                     | ■ 拠点の解約                              |                                                                                                    |                                                    |
| 検索条件                                      | 対象拠点情報                               |                                                                                                    |                                                    |
| 検索                                        | 拠点名                                  | アンバンドル_即開通                                                                                               |                                                    |
| I VPN選択                                   | 保守番号                                 | ngs-j0aa7002                                                                                             |                                                    |
| VPN一覧                                     | プラン                                  | ブランB                                                                                                    | プランA : 回線バンドル(NTTPC社用意)<br>プランB : 回線アンバンドル(お客さま用意) |
| 調査 拠点管理<br>拠点 - 覧表示                       | 開通日                                  | 2019-07-29                                                                                               |                                                    |
| ☑ 拠点の新規開通                                 | 拠点の解約希望日の入力                          |                                                                                                    |                                                    |
| 新規拠点開通のお申込                                | 拠点の解約希望日<br>[必須]                     | YYYY-MM-DD                                                                                               | 解約受付可能日を記載                                         |
| <b>⊁</b> 設定                               | 0                                    |                                                                                                    |                                                    |
| プロファイル更新                                  | 加上の知知                                |                                                                                                    |                                                    |
| ● ログアウト                                   | 最低利用期間内における拠                         | 点の解約の場合、残期間の清算を行う場合があります。                                                                                |                                                    |
| ログアウト                                     | 「美行」ホタンを押すと、<br>拠点の解約希望日以降でVP        | 処点の解約を受け付けします。<br>N通信が停止されます。解約希望日以降、解約作業完了までの間は、VPN通信が可能/                                               | な場合がございます。                                         |
|                                           | 戻る                                   |                                                                                                    | ■ 上記事項について同意します。 実行                                |
|                                           |                                      |                                                                                                    |                                                    |
|                                           |                                      |                                                                                                    |                                                    |
|                                           |                                      |                                                                                                    |                                                    |
|                                           |                                      |                                                                                                    |                                                    |
|                                           |                                      |                                                                                                    |                                                    |
|                                           |                                      |                                                                                                    |                                                    |
|                                           | ーーーーーーーーーーーーーーーーーーーーーーーーーーーーーーーーーーーー | S云仁石、岡師石、プラント名などは、各在の間号、登録間標、または簡標です。<br>D 2019 NTT PC Communications Incorporated. All Rights Reserved. |                                                    |

### 【条件】

**拠点一覧表示**にて該当拠点のステータスが開通済みであること

**拠点一覧表示**にて該当拠点に対して『開通後の操作』-『解約』を選択します。

| ステータス | Å  | オーダーの操作 | 開通後の操作         |  |
|-------|----|---------|----------------|--|
| 開通済み  | 詳細 | 変更取消    | 変更 解約 疎通<br>確認 |  |

【手順】

● 解約希望日を入力します。

お申込みが正常に受領されますとシステムよりメールが送信されます。 休名: 【Master'sONE】お申込み受付完了のお知らせ(解約)

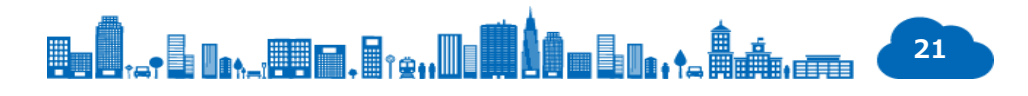

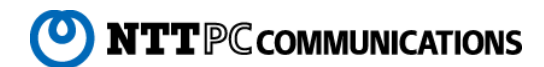

### オーダ(新規/解約)の取り下げをする

|                                                                                                    | オーダー取り消し × +          |                    |                               |         |                                 |                    | -  | _  | ľ |
|----------------------------------------------------------------------------------------------------|-----------------------|--------------------|-------------------------------|---------|---------------------------------|--------------------|----|----|---|
| energes       ● 設備書研作所 ● 脱点名            使完合           ケーグー取り消し             使活気           「クジート             使力の作し           「クジート             加点で整元           「クジート             加点の新規開通           加点の小にだいている解剖物量         1010-11-6             加点の新規開通           加点の小にだいている解剖物量         1010-11-6             加えの小にだいている解剖物量         1010-11-6           1010-11-6             加えの小にだいている解剖物量         1010-11-6           1010-11-6             加えの小にたいている解剖物量         1010-11-6           1010-11-6             加えの小にたいている解剖物量         1010-11-6           1010-11-6             加えの小にたたいている解剖物量         1010-11-6           1010-11-6             加えの小にたたいている解剖物量         1010-11-6           1010-1             加えの小にたたいている解剖物量         1010-11-6           1010-1             加えの小にたたいている解剖物量         1010-1           1010-1             加えの小にたたいている解剖物量         1010-1           1010-1             加えの         100-0           1010-1             加えの         1000-0           1010-1 <t< th=""><th>← → C ▲ 保護されていない通信</th><th></th><th></th><th></th><th></th><th>\$</th><th>5</th><th>θ</th><th></th></t<>                                                 | ← → C ▲ 保護されていない通信    |                    |                               |         |                                 | \$                 | 5  | θ  |   |
| <ul> <li>● 般音響 ● 設置場所住所 ● 説点名</li> <li>● 放流会          ● 成式</li></ul>                                                                                                    |                       |                    | one19002: S IVコラボ外部接続試験用VPN#1 | ご利用に際して | 故障切り分けマニュア                      | 76                 |    |    |   |
| <ul> <li>● 始豊場所任所 ● 拠点名</li> <li>● 検索保</li> <li>● 検索保</li> <li>● レクトの盗</li> <li>● レクトの査</li> <li>● 加点の部規開通</li> <li>● ログアウト</li> <li>● ログアウト</li> </ul>                                                                                                    |                       |                    |                               |         |                                 |                    |    |    |   |
| 検索条件         ////////////////////////////////////                                                                                                    | ◉ 保守番号 ◎ 設置場所住所 ◎ 拠点名 | オーダー取り消し           |                               |         |                                 |                    |    |    |   |
| ・ 「         ・ 「          ・ 「          ・ 「          ・ 「          ・ 「          ・ 「          ・ 「          ・ 「          ・ 「          ・ 「          ・ 「          ・ 「          ・ 「          ・ 「          ・ 「          ・ 「          ・ 「          ・ 「          ・ 「          ・ 「          ・ 「          ・ 「          ・・・・・・・・・・・・・・・・・・・・・・・・・・・・・                                                                                                    | 検索条件                  | 対象拠点について           |                               |         |                                 |                    |    |    | I |
| <ul> <li>■ VPN選択</li> <li>■ VPN選択</li> <li>■ 換点管理</li> <li>■ 換点管環素</li> <li>■ 換点の新規開通</li> <li>■ がは、</li> <li>■ がしただいている解約希望</li> <li>○ 1011-16</li> <li>● しつファイル更新</li> <li>● ログアウト</li> <li>■ ログアウト</li> </ul>                                                                                                    | 検索                    | 拠点名                | バンドル_即開通                      | _       |                                 |                    |    |    | ĺ |
| VPN-覧       ブラン       ブラン       ブラン       ブラン       ジー       ブラン       ジー       ジー <td>■ VPN選択</td> <td>保守番号</td> <td>ngs-j0aa7007</td> <td></td> <td></td> <td></td> <td></td> <td></td> <td></td> | ■ VPN選択               | 保守番号               | ngs-j0aa7007                  |         |                                 |                    |    |    |   |
| <ul> <li>● ログアウト</li> <li>● ログアウト</li> <li>● ログアウト</li> </ul>                                                                                                    | VPN一覧                 | プラン                | プランA                          |         | プランA:回線バンドル(NT<br>プランB:回線アンバンドル | TPC社用意)<br>(お客さま用詞 | ă) |    |   |
|                                                                                                    | ■ 拠点管埋<br>規点一覧表示      | お申込みいただいている解約希望日   | 2019-11-16                    |         |                                 |                    |    |    |   |
| 新規拠点開通のお申込 ✔ 設定<br>プロファイル更新<br>● ログアウト<br>ログアウト                                                                                                    | ☑ 拠点の新規開通             | 戻る                 |                               |         |                                 | A                  |    | 実行 | I |
| <ul> <li>✔ 設定</li> <li>プロファイル更新</li> <li>● ログアウト</li> <li>ログアウト</li> </ul>                                                                                                    | 新規拠点開通のお申込            |                    |                               |         |                                 | •                  | _  |    |   |
| プロファイル更新<br>ゆ ログアウト<br>ログアウト                                                                                                    | ▶ 設定                  |                    |                               |         |                                 |                    |    |    |   |
|                                                                                                    | プロファイル更新              |                    |                               |         |                                 |                    |    |    |   |
| <u>ወグምዕ</u> ト                                                                                                    | ● ログアウト               |                    |                               |         |                                 |                    |    |    |   |
|                                                                                                    | ログアウト                 |                    |                               |         |                                 |                    |    |    |   |
|                                                                                                    |                       |                    |                               |         |                                 |                    |    |    |   |
|                                                                                                    |                       |                    |                               |         |                                 |                    |    |    |   |
|                                                                                                    |                       |                    |                               |         |                                 |                    |    |    |   |
|                                                                                                    |                       |                    |                               |         |                                 |                    |    |    |   |
|                                                                                                    |                       |                    |                               |         |                                 |                    |    |    |   |
|                                                                                                    |                       |                    |                               |         |                                 |                    |    |    |   |
|                                                                                                    |                       | 大ホームページに記載すて会社ター 夜 | 5月夕 ゴニンドタセンド什 タサの商品 恋想商店 ナセリタ | 運った     |                                 |                    |    |    | Ţ |

### 【条件】

**拠点一覧表示**にて該当拠点のステータスが**開通オーダー中**または解約 オーダー中であること

**拠点一覧表示**にて該当拠点に対して『オーダーの操作』-『取消』を選択します。

| ステータス | ÷  | オーダ | ーの操作 | 開通後の操作 |          |
|-------|----|-----|------|--------|----------|
| 開通済み  | 詳細 | 変更  | 取消   | 変更解約   | 疎通<br>確認 |

### 【手順】

● オーダー内容を確認のうえ取り消しを確定します。

お申込みの取り消しが正常に受領されますとシステムよりメールが送信されます。

A HA : 【Master'sONE】お申込み取り消しのお知らせ

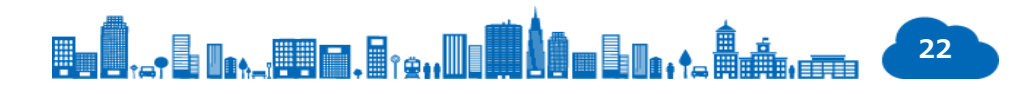

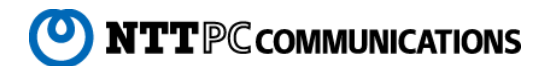

#### <sup>参考</sup> 提供条件(オーダー)

#### 提供条件について

・標準納期は右記のとおりとなります。

※プランAの新規オーダの納期につきましては、 アクセス回線事業者による回線工事状況 (工事スケジュール、設置場所等)により中 20営業日以上かかる場合がございます。

| オーダーの種類 | プランA                                 | プランB           |  |
|---------|--------------------------------------|----------------|--|
| 新規      | 中20営業日                               | 中9営業日          |  |
| 変更      | 即時                                   | 即時             |  |
| 解約      | 中10営業日                               | 中7営業日          |  |
| オーダ取り消し | 開通/解約希望日の9営業日前または<br>確定した回線工事日の5営業日前 | 開通/解約希望日の9営業日前 |  |

- ・ 最低利用期間 1年間(最低利用期間の算定は、利用開始日を含む月の翌月から12ヶ月)とします。
- ・ 最低利用期間満了前に解約の場合は、残期間の利用料の満額を清算いたします。

#### お申込みについて

- ・1拠点単位でのお申込みとなります。
- NTTPC社の別サービスで利用しているアクセス回線はお申込みでご利用できません。
- 申請いただくメールアドレスは回線工事等のご案内のため必ず受信可能なメールアドレスとしてください。ご案内内容により、日程調整等が必要になる場合があります。
   メールのご確認やご調整をいただけない場合に、ご希望にそえない可能性があります。

#### 利用環境

 ・ 推奨Webブラウザー: Google Chrome、Microsoft Edge(最新バージョンをご利用ください)

#### ポータルメンテナンス時間

- ポータルのメンテナンス中はオーダーすることができません。ご了承願います。
- ・ 定期メンテナンスは毎月第三木曜の00:00-06:00を予定しています。

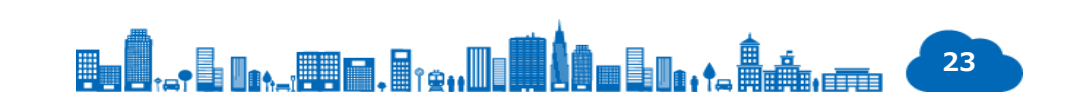

#### <sup>参考</sup> サービス仕様・概要

#### サービスの併用について

• Master'sONEの各種サービスと併用が可能です。(併用対象の中に特約サービスを含む場合は、お問い合わせください)

#### 提供条件

- ・プランAにおいては、NTTPC社のファイバーラインで提供します。ファイバーラインの工事・故障手配はNTTPC社で行います。
- プランBにおいては、お客様にてNTT東日本・NTT西日本に「フレッツ・v6オプション」の申込を含めた工事手配をお申し込みください。お申し込み後、NTT東日本・ NTT西日本の開通案内に記載されている「回線ID及びアクセスキー」をご利用になり、お申込をお願い致します。

#### 機能について

・お客様LAN側利用可能IPアドレス

RFC1918に示されたプライベートアドレスが利用できます。それ以外のアドレスは受信致しません。その他アドレス設計についてはサービス仕様書をご確認ください。

・ CPEにおける複数セグメントおよびフィルタ等の設定について

パートナーさまが設定するCPEからの経路配信数は、拠点あたり最大10経路になります。それを超える場合は、網側においてBGP Peerが切断され該当する拠点 の通信ができない状態になります。動作詳細についてはサービス仕様書をご確認ください。

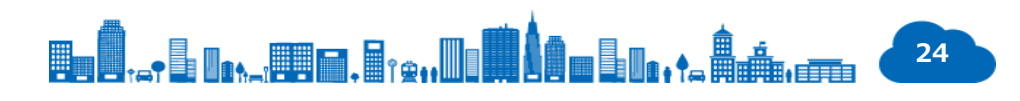

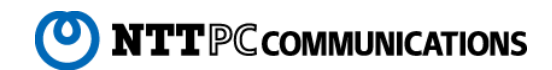

### 株式会社NTTPCコミュニケーションズ

\*記載されている会社名、サービス名、商品名は各社の商標または登録商標です。 \*記載されている内容は、2020年3月現在の情報です。サービス内容は予告なく変 更することがありますので、お申し込み時に確認ください。

\*「Master'sONE」は、NTTPCコミュニケーションズの商標または登録商標です。

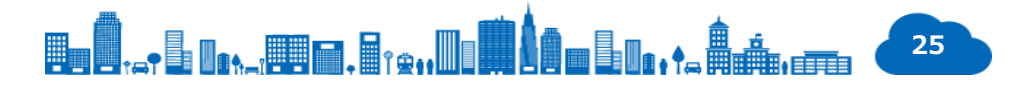

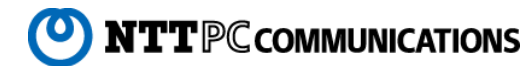